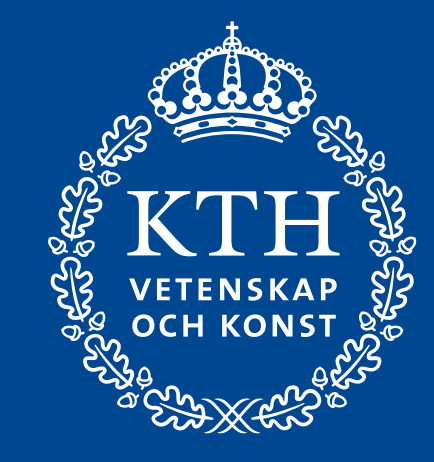

### Utbildning tentamensvakt KTH

Kursansvarig Cilla Månson Blom

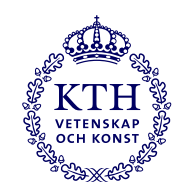

#### Agenda

15:00 Introduktion
15:05 JML
15:20 Utrymning
15:40 Anställningsformat Statlig Anställning
15:50 Paus
16:00 Att jobba som tentamensvakt vid KTH
16:40 Bokningssystemet

16:55 Frågor!

Cilla Månson Blom Roh Petas, KTHEquality Office KTH:s Säkerhetsavdelning Maggie Nilsson, HR

Cilla Månson Blom Jimmy Engström Cilla Månson Blom

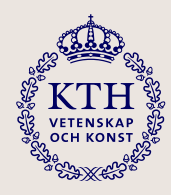

## Digitalt bokningssystem

Jimmy Engström

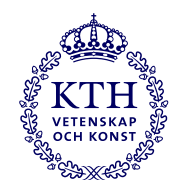

### Inloggning till "Mina sidor" för tentavakter

Logga in på länken:<u>https://tentaadmin.uhr.se/</u> – *SPARA LÄNKEN!* VIKTIGT:

Se till att ange 'Kungliga Tekniska högskolan'' via rullistan innan man trycker på 'Logga in''.

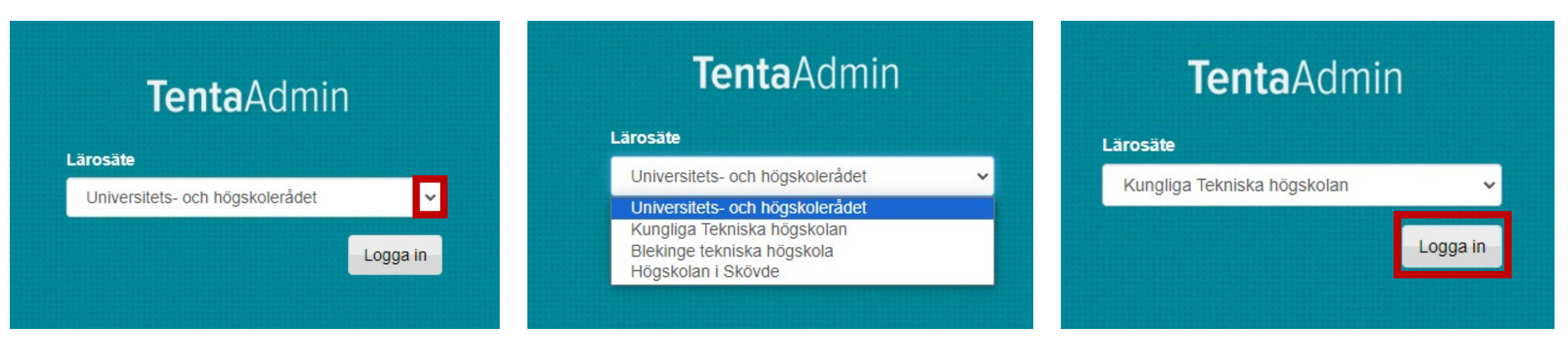

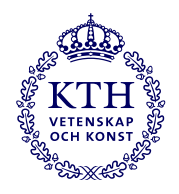

#### Inloggning till "Mina sidor" för tentavakter

| Logga in                                                                  | KTH<br>VTTINSSAP<br>OCK RODAT                                             | jimmyen@ug.kth.se                                                         |
|---------------------------------------------------------------------------|---------------------------------------------------------------------------|---------------------------------------------------------------------------|
| Enter your KTH username                                                   | jimmyen@ug.kth.se                                                         | Ange lösenord                                                             |
| 🗌 Jag vill förbli inloggad                                                |                                                                           | Lösenord                                                                  |
|                                                                           | Ange lösenord                                                             | 🗌 Jag vill förbli inloggad                                                |
| Nāsta                                                                     | •••••                                                                     | Bakåt Logga in                                                            |
| Om ditt kth.se-konto<br>Glömt ditt lösenord?<br>Aktuell driftsinformation | ✓ Jag vill förbli inloggad     Bakåt   Logga in                           | Om ditt kth.se-konto<br>Glömt ditt lösenord?<br>Aktuell driftsinformation |
| Ange endast ditt<br>användarnamn                                          | Om ditt kth.se-konto<br>Glömt ditt lösenord?<br>Aktuell driftsinformation |                                                                           |

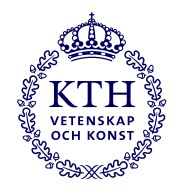

2024-05-31 14:00 17:00 KTH CAMPUS

Vanlig

#### Första sidan vid lyckad inloggning

2024-04-22, 10:51 Du har tackat nej 2024-04-22, 11:12 2024-04-25

| IHR - Universitet              | s- och hö    | gskoleråd   | et                   |                         |                     |                         |                   |                    |              |                  |                  |              |
|--------------------------------|--------------|-------------|----------------------|-------------------------|---------------------|-------------------------|-------------------|--------------------|--------------|------------------|------------------|--------------|
| Tonta                          | Imin         |             |                      |                         |                     |                         |                   |                    |              |                  |                  |              |
| TentaAC                        |              |             |                      |                         |                     |                         |                   |                    |              | Mina vaktuppdrag | Mina uppgifter   | 1            |
|                                |              |             |                      |                         |                     |                         |                   |                    |              |                  |                  |              |
| Skrivtillfä                    | ällen        |             |                      |                         |                     |                         |                   |                    |              |                  |                  |              |
|                                |              |             |                      |                         |                     |                         |                   |                    |              |                  |                  |              |
| Aktuella skrivtil              | lfällen      | Kalende     | n Historiska         | tillfällen              |                     |                         |                   |                    |              |                  |                  |              |
| Informati                      | on frå       | n läro      | sätot:               |                         |                     |                         |                   |                    |              |                  |                  |              |
| Information                    |              |             | salel.               | 14.34 12711             |                     |                         |                   |                    |              |                  |                  |              |
| Information ti                 | ii Dig som   | tjanstgor   | som tentamensva      | IKT VIO K I H.          |                     |                         |                   |                    |              |                  |                  |              |
| Arbetstiden p<br>vid den tiden | aborjas 4:   | 5 minuter i | nnan starttiden fö   | or examinationen, du sk | a därför senast var | a vid utlämningsstället |                   |                    |              |                  |                  |              |
| Om du behöv                    | ver komma    | a i kontakt | med KTH, ring 08     | 8-790 6170.             |                     |                         |                   |                    |              |                  |                  |              |
| Mer informati                  | ion hittar d | lu här wwv  | v.kth.se/tentapilot2 | 2023                    |                     |                         |                   |                    |              |                  |                  |              |
|                                |              |             |                      |                         |                     |                         |                   |                    |              |                  |                  |              |
| Datum                          | Starttid     | Sluttid     | Campus               | l Itlämningeställe      | Two ay uppdrag      | Förfrågan skickad       | Statue förfrågan  | Förfrågan besvarad | Swara eenaet | Status uppdrag   | Placerad/avhokad | Antal timmar |
| 2024-05-06                     | 08:00        | 10:00       | KTH CAMPUS           | Ouanningsstalle         | Vanlig              | 2024-04-22 10:48        | Du har tackat nei | 2024-04-22 11:12   | 2024-04-25   | Du är inte bokad | Placelau/avbokau | Antai ummai  |
| 2024-05-14                     | 08:00        | 11:00       | KTH CAMPUS           |                         | Vanlig              | 2024-04-22, 10:40       | Du har tackat ia  | 2024-04-22, 11:12  | 2024-04-25   | Du är bokad      |                  |              |
| 2024-05-16                     | 08:00        | 10:00       | KTH CAMPUS           |                         | Vanlig              | 2024-04-22, 10:49       | Du har tackat nei | 2024-04-22, 11:12  | 2024-04-25   | Du är inte bokad |                  |              |
| 2024-05-27                     | 08:00        | 12:00       | KTH CAMPUS           |                         | Vanlig              | 2024-04-22, 10:49       | Du har tackat nej | 2024-04-22, 11:12  | 2024-04-25   | Du är inte bokad |                  |              |
| 2024-05-28                     | 08:00        | 13:00       | KTH CAMPUS           |                         | Vanlig              | 2024-04-22, 10:50       | Du har tackat ja  | 2024-04-22, 11:12  | 2024-04-25   | Du är bokad      |                  |              |
| 2024-05-28                     | 14:00        | 19:00       | KTH CAMPUS           |                         | Vanlig              | 2024-04-22, 10:50       | Du har tackat ja  | 2024-04-22, 11:12  | 2024-04-25   | Du är bokad      |                  |              |
| 2024-05-29                     | 08:00        | 13:00       | KTH CAMPUS           |                         | Vanlig              | 2024-04-22, 10:50       | Du har tackat ja  | 2024-04-22, 11:12  | 2024-04-25   | Du är bokad      |                  |              |
| 2024-05-29                     | 14:00        | 19:00       | KTH CAMPUS           |                         | Vanlig              | 2024-04-22, 10:51       | Du har tackat ja  | 2024-04-22, 11:12  | 2024-04-25   | Du är bokad      |                  |              |
| 2024-05-30                     | 14:00        | 18:00       | KTH CAMPUS           |                         | Vanlig              | 2024-04-22, 10:51       | Du har tackat nej | 2024-04-22, 11:12  | 2024-04-25   | Du är inte bokad |                  |              |
| 2024-05-30                     | 08:00        | 13:00       | KTH CAMPUS           |                         | Vanlig              | 2024-04-22, 10:51       | Du har tackat ja  | 2024-04-22, 11:12  | 2024-04-25   | Du är bokad      |                  |              |
|                                |              |             |                      |                         |                     |                         |                   |                    |              |                  |                  |              |

Du är inte bokad

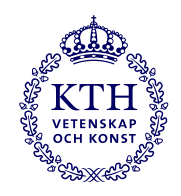

### Två större flikar

- "Mina vaktuppdrag"
- "Mina uppgifter"

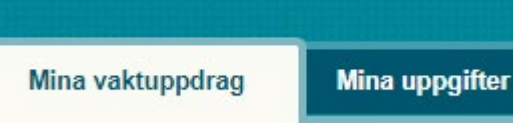

#### "Mina vaktuppdrag" tre mindre flikar

- "Aktuella skrivtillfällen" Skrivtillfällen
- "Kalendern"
- "Historiska tillfällen

#### Aktuella skrivtillfällen Kalendern

Historiska tillfällen

# "Mina uppgifter" information om dig som tentavakt

- Kontaktuppgifter
- "In case of emergency" Om något skulle hända dig, kontaktuppgifter till närmast anhörig

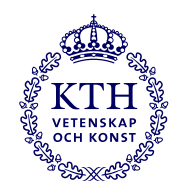

#### "Mina vaktuppdrag" – Flik "Aktuella skrivtillfällen" Förfrågningar samt kommande uppdrag

#### Skrivtillfällen

| Aktuella skrivtill                                                                                                    | fällen       | Kalender    | n Historiska til     | llfällen         |                |                    |                  |                   |              |                 |                       |             |
|----------------------------------------------------------------------------------------------------|--------------|-------------|----------------------|------------------|----------------|--------------------|------------------|-------------------|--------------|-----------------|-----------------------|-------------|
| Informatio                                                                                                    | on frår      | n läros     | sätet:               |                  |                |                    |                  |                   |              |                 |                       |             |
| Information til                                                                                                    | I Dig som    | tjänstgör s | som tentamensvakt    | vid KTH.         |                |                    |                  |                   |              |                 |                       |             |
| Arbetstiden påbörjas 45 minuter innan starttiden för examinationen, du ska därför senast vara vid utlämningsstället vid den tiden. |              |             |                      |                  |                |                    |                  |                   |              |                 |                       |             |
| Om du behöv                                                                                                    | er komma     | i kontakt i | med KTH, ring 08-7   | 790 6170.        |                |                    |                  |                   |              |                 |                       |             |
| Mer information                                                                                                    | on hittar du | ı här www   | .kth.se/tentapilot20 | 23               |                |                    |                  |                   |              |                 |                       |             |
|                                                                                                    |              |             |                      |                  |                |                    |                  |                   |              |                 |                       |             |
| Detur                                                                                                    | Charling .   | 01-11-1     | 0                    |                  | T              | Fight 9 alticlared |                  |                   | C            | Ctatus una dasa | Discound (such also d | A - 1 - 1 4 |
| 2024 05 06                                                                                                    | Startud      | 50:00       |                      | Otiamningsstalle | Typ av uppdrag | Ponragan skickad   | Status toriragan | Forragan besvarad | Svara senasi | Status upporag  | Placerad/avbokad      | Antai timma |
| 2024-05-06                                                                                                    | 08:00        | 10:00       | KTH CAMPUS           |                  | vaniig         | 2024-04-22, 10:48  | <u>Svara nar</u> |                   | 2024-04-25   | Forragan oppen  |                       |             |
| 2024-05-14                                                                                                    | 08:00        | 11:00       | KTH CAMPUS           |                  | Vanlig         | 2024-04-22, 10:49  | <u>Svara här</u> |                   | 2024-04-25   | Förfrågan öppen |                       |             |
| 024-05-16                                                                                                    | 08:00        | 10:00       | KTH CAMPUS           |                  | Vanlig         | 2024-04-22, 10:49  | <u>Svara här</u> |                   | 2024-04-25   | Förfrågan öppen |                       |             |
| 2024-05-27                                                                                                    | 08:00        | 12:00       | KTH CAMPUS           |                  | Vanlig         | 2024-04-22, 10:49  | <u>Svara här</u> |                   | 2024-04-25   | Förfrågan öppen |                       |             |
| 2024-05-28                                                                                                    | 08:00        | 13:00       | KTH CAMPUS           |                  | Vanlig         | 2024-04-22, 10:50  | <u>Svara här</u> |                   | 2024-04-25   | Förfrågan öppen |                       |             |
| 2024-05-28                                                                                                    | 14:00        | 19:00       | KTH CAMPUS           |                  | Vanlig         | 2024-04-22, 10:50  | Svara här        |                   | 2024-04-25   | Förfrågan öppen |                       |             |
| 2024-05-29                                                                                                    | 08:00        | 13:00       | KTH CAMPUS           |                  | Vanlig         | 2024-04-22, 10:50  | <u>Svara här</u> |                   | 2024-04-25   | Förfrågan öppen |                       |             |
| 2024-05-29                                                                                                    | 14:00        | 19:00       | KTH CAMPUS           |                  | Vanlig         | 2024-04-22, 10:51  | <u>Svara här</u> |                   | 2024-04-25   | Förfrågan öppen |                       |             |
| 2024-05-30                                                                                                    | 14:00        | 18:00       | KTH CAMPUS           |                  | Vanlig         | 2024-04-22, 10:51  | <u>Svara här</u> |                   | 2024-04-25   | Förfrågan öppen |                       |             |
| 2024-05-30                                                                                                    | 08:00        | 13:00       | KTH CAMPUS           |                  | Vanlig         | 2024-04-22, 10:51  | Svara här        |                   | 2024-04-25   | Förfrågan öppen |                       |             |
|                                                                                                    | 14:00        | 17:00       | KTH CAMPUS           |                  | Vanlig         | 2024-04-22, 10:51  | Svara här        |                   | 2024-04-25   | Förfrågan öppen |                       |             |

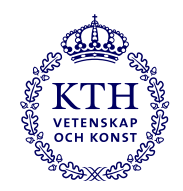

### En förfrågan skickas till dig som tentavakt

- Skickas per e-post samt till systemet
- Kan besvaras i e posten och i systemet
- Exempel på e-posten:
- Kan som sagt besvaras direkt i e-posten genom att klicka "Ja" respektive "Nej"

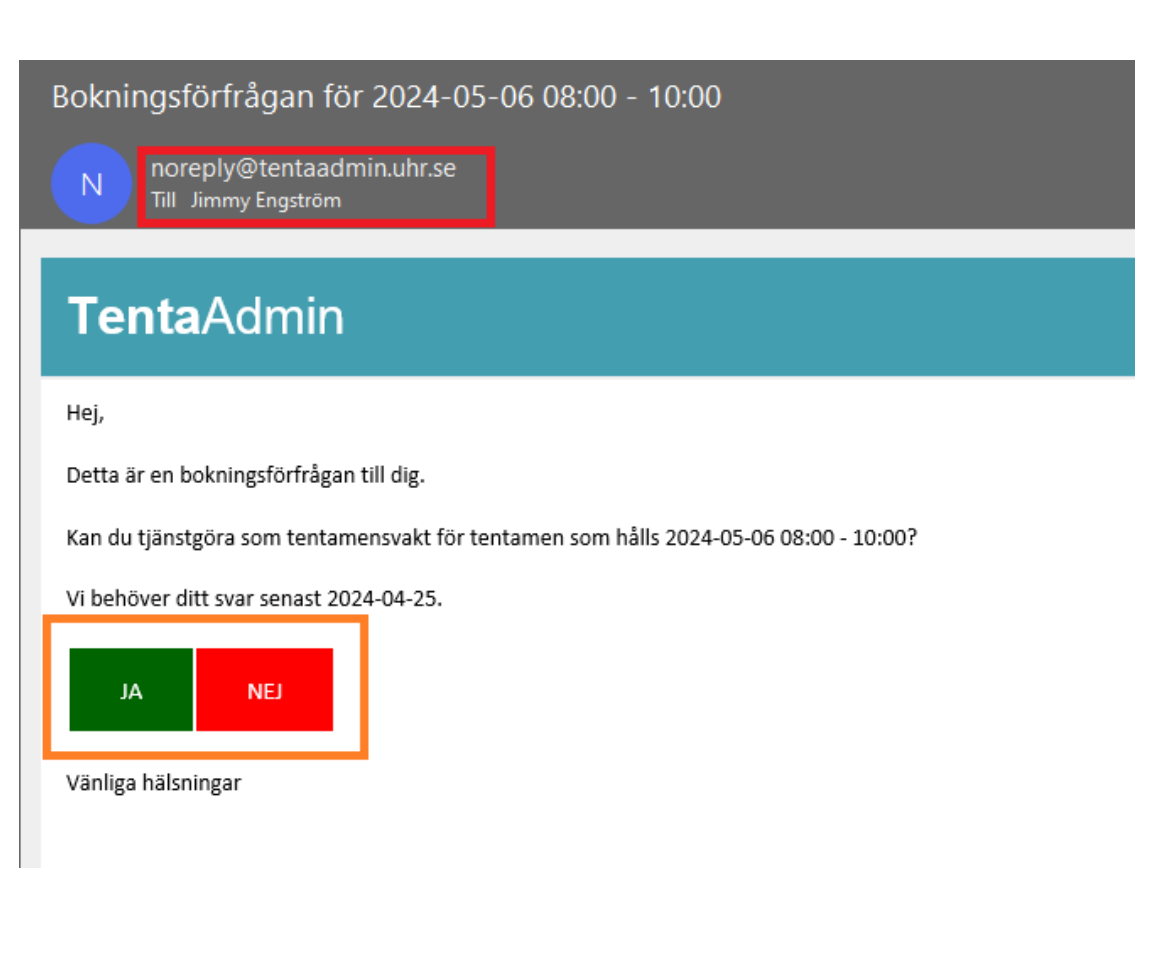

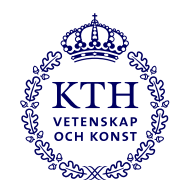

#### En förfrågan skickas till dig som tentavakt

- Skickas per e-post samt till systemet. OBS! Din KTH e-post!
- Kan besvaras i e posten och i systemet
- Exempel på bokningssystemet:

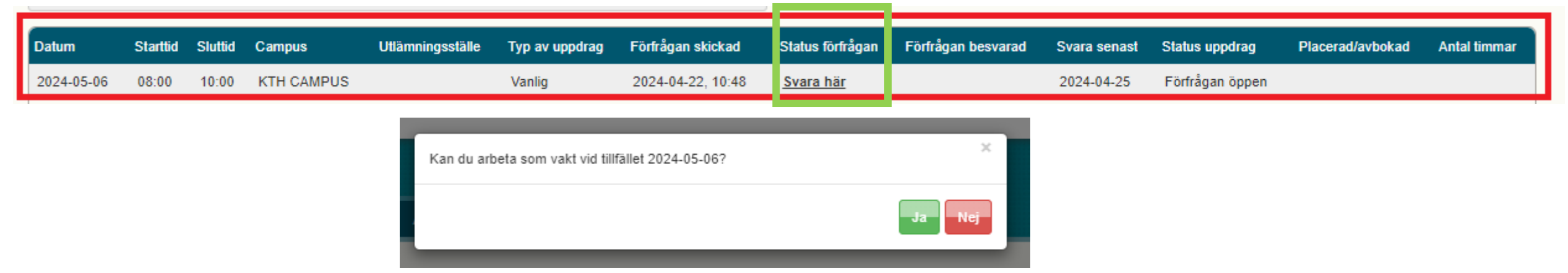

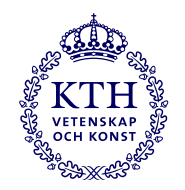

#### Bekräftelse per e -post på samtliga svar

| ~ | / I dag                                                                                          |       |
|---|--------------------------------------------------------------------------------------------------|-------|
|   | noreply@tentaadmin.uhr.se<br>Bokningsbekräftelse för 2024-05-28 14:00 - 19:00<br>TentaAdmin Hej, | 11:15 |
|   | noreply@tentaadmin.uhr.se<br>Avbokning av uppdrag 2024-05-27 08:00 - 12:00<br>TentaAdmin Hej,    | 11:15 |
|   | noreply@tentaadmin.uhr.se<br>Bokningsbekräftelse för 2024-05-29 08:00 - 13:00<br>TentaAdmin Hej, | 11:15 |
|   | noreply@tentaadmin.uhr.se<br>Bokningsbekräftelse för 2024-05-30 08:00 - 13:00<br>TentaAdmin Hej, | 11:15 |
|   | noreply@tentaadmin.uhr.se<br>Avbokning av uppdrag 2024-05-31 14:00 - 17:00<br>TentaAdmin Hej,    | 11:15 |
|   | noreply@tentaadmin.uhr.se<br>Avbokning av uppdrag 2024-05-30 14:00 - 18:00<br>TentaAdmin Hej,    | 11:15 |
|   | noreply@tentaadmin.uhr.se<br>Bokningsbekräftelse för 2024-05-29 14:00 - 19:00<br>TentaAdmin Hej, | 11:15 |
|   | noreply@tentaadmin.uhr.se<br>Bokningsbekräftelse för 2024-05-28 08:00 - 13:00<br>TentaAdmin Hej, | 11:15 |
|   | noreply@tentaadmin.uhr.se<br>Avbokning av uppdrag 2024-05-06 08:00 - 10:00<br>TentaAdmin Hej,    | 11:15 |
|   | noreply@tentaadmin.uhr.se<br>Avbokning av uppdrag 2024-05-16 08:00 - 10:00<br>TentaAdmin Hej,    | 11:15 |
|   | noreply@tentaadmin.uhr.se<br>Bokningsbekräftelse för 2024-05-14 08:00 - 11:00<br>TentaAdmin Hej, | 11:15 |

| Bokningsbekräftelse för 2024-05-30 08:00 - 13:00   |
|----------------------------------------------------|
| N noreply@tentaadmin.uhr.se<br>Till Jimmy Engström |
|                                                    |
| <b>Tenta</b> Admin                                 |
| Hei                                                |

неј,

Detta är en bokningsbekräftelse på ditt uppdrag som tentamensvakt för tentamen som hålls 2024-05-30 08:00 - 13:00.

Vänliga hälsningar

#### Avbokning av uppdrag 2024-05-31 14:00 - 17:00

noreply@tentaadmin.uhr.se

#### **Tenta**Admin

Hej,

Detta är en bekräftelse på att du har valt att tacka nej till förfrågan att tjänstgöra som tentamensvakt för tentamen som hålls 2024-05-31 14:00 - 17:00.

Vänliga hälsningar

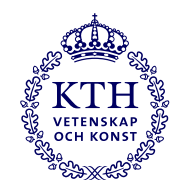

### Påminnelse per e-post på samtliga inbokade pass

------ Originalmeddelande -----Från: <u>noreply@tentaadmin.uhr.se</u> Datum: 2023-12-09 07:32 (GMT+01:00) Till: Ämne: Bokningspåminnelse för 2023-12-11 07:30 - 10:30

#### **Tenta**Admin

Hej,

Detta är en bokningspåminnelse till dig.

Du är bokad att arbeta som tentamensvakt för tentamen som hålls 2023-12-11 07:30 - 10:30 Du är placerad med specialisering Vanlig.

Vänliga hälsningar

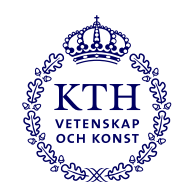

#### "Mina vaktuppdrag" – Flik "Kalendern" Kalendervy från uppgifterna i "Aktuella skrivtillfällen

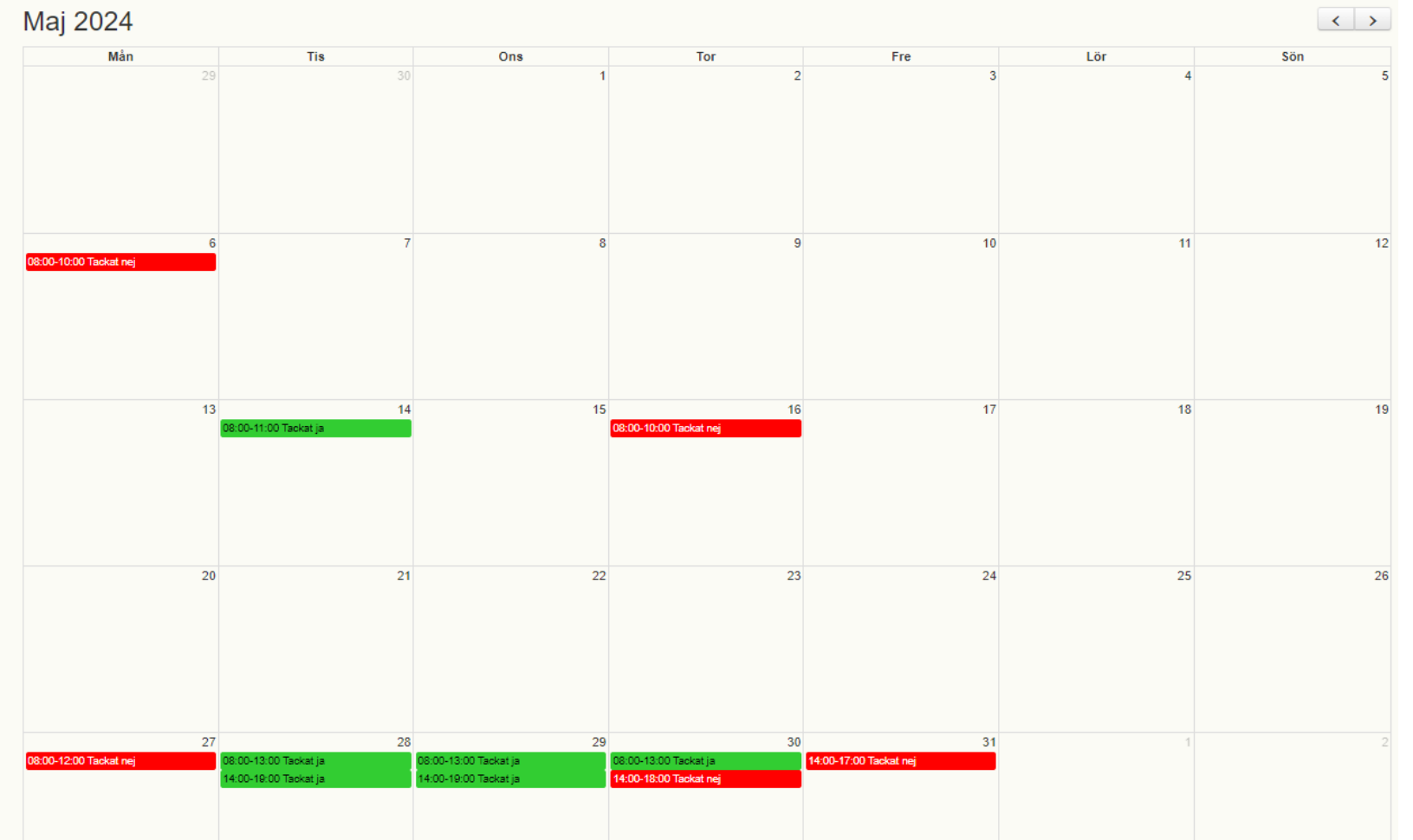

Rött om du inte kan ta uppdrag eller tackat NEJ Gult om du EJ SVARAT på en förfrågan Grönt om du tackat JA och är bokad Orange om du inte har svarat i tid.

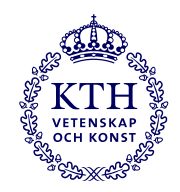

#### "Mina vaktuppdrag" – Flik "Historiska tillfällen"

Skrivtillfällen

| Aktuella skrivt | tillfällen | Kalen   | dern Historis | ka tillfällen    |                |                   |                      |                    |                    |                   |              |
|-----------------|------------|---------|---------------|------------------|----------------|-------------------|----------------------|--------------------|--------------------|-------------------|--------------|
| Datum           | Starttid   | Sluttid | Campus        | Utlämningsställe | Typ av uppdrag | Förfrågan skickad | Status förfrågan     | Förfrågan besvarad | Status uppdrag     | Placerad/avbokad  | Antal timmar |
| 2023-03-30      | 13:00      | 16:00   | KTH CAMPUS    |                  | Vanlig         | 2023-03-28, 11:18 | Du har tackat ja     | 2023-03-28, 11:19  | Du blev bokad      |                   |              |
| 2023-05-11      | 08:00      | 10:00   | KTH CAMPUS    |                  | Vanlig         | 2023-05-09, 10:10 | Du har tackat ja     | 2023-05-09, 10:32  | Du blev bokad      |                   |              |
| 2023-05-11      | 08:00      | 10:00   | KTH CAMPUS    |                  | Vanlig         | 2023-05-09, 10:11 | Du har tackat ja     | 2023-05-09, 10:36  | Du blev bokad      |                   |              |
| 2023-05-11      | 13:00      | 16:00   | KTH CAMPUS    |                  | Vanlig         | 2023-05-09, 10:35 | Du har tackat ja     | 2023-05-09, 10:35  | Du blev bokad      |                   |              |
| 2023-05-24      | 13:00      | 16:00   | KTH CAMPUS    |                  | Vanlig         |                   | Du har tackat ja     |                    | Du blev bokad      |                   |              |
| 2023-06-01      | 08:00      | 12:00   | KTH CAMPUS    |                  | Vanlig         |                   | Du har tackat ja     |                    | Du blev bokad      |                   |              |
| 2023-07-11      | 13:00      | 14:00   | KTH CAMPUS    |                  | Huvudansvarig  | 2023-06-15, 14:00 | Du har tackat ja     | 2023-06-15, 14:01  | Du blev bokad      |                   |              |
| 2023-08-15      | 08:00      | 12:00   | KTH CAMPUS    |                  | Vanlig         |                   | Inte svarat i tid    |                    | Du blev inte bokad |                   |              |
| 2023-11-06      | 09:00      | 10:00   | KTH CAMPUS    |                  | Vanlig         | 2023-11-01, 11:19 | Tackat ja (manuellt) | 2023-11-01, 11:19  | Du blev bokad      | 2023-11-01, 11:19 | 1:00         |
| 2023-11-09      | 09:00      | 10:00   | KTH CAMPUS    |                  | Vanlig         |                   | Inte svarat i tid    |                    | Du blev inte bokad |                   |              |
| 2023-11-16      | 08:00      | 11:00   | KTH CAMPUS    |                  | Vanlig         | 2023-11-14, 14:22 | Inte svarat i tid    |                    | Du blev inte bokad |                   |              |
| 2023-11-20      | 08:00      | 10:00   | KTH CAMPUS    |                  | Vanlig         |                   | Inte svarat i tid    |                    | Du blev inte bokad |                   |              |
| 2023-11-20      | 10:00      | 11:00   | KTH CAMPUS    |                  | Vanlig         | 2023-11-13, 16:26 | Inte svarat i tid    |                    | Du blev inte bokad |                   |              |
| 2023-12-07      | 13:00      | 15:00   | KTH CAMPUS    |                  | Vanlig         | 2023-12-07, 11:12 | Inte svarat i tid    |                    | Du blev inte bokad |                   |              |
| 2023-12-08      | 14:00      | 18:00   | KTH CAMPUS    |                  | Vanlig         | 2023-12-04, 14:41 | Inte svarat i tid    |                    | Du blev inte bokad |                   |              |
| 2023-12-12      | 08:00      | 11:00   | KTH CAMPUS    |                  | Vanlig         | 2023-12-07, 11:15 | Inte svarat i tid    |                    | Du blev inte bokad |                   |              |
| 2023-12-18      | 08:00      | 14:00   | KTH CAMPUS    |                  | Funka          | 2023-12-05, 16:42 | Inte svarat i tid    |                    | Du blev inte bokad |                   |              |
| 2024-01-22      | 10:00      | 12:00   | KTH CAMPUS    |                  | Vanlig         | 2024-01-18, 09:24 | Du har tackat nej    | 2024-01-18, 09:24  | Du blev inte bokad |                   |              |
| 2024-02-02      | 09:00      | 11:00   | KTH CAMPUS    |                  | Vanlig         | 2024-01-22, 11:34 | Du har tackat nei    | 2024-01-22, 11:34  | Du blev inte bokad |                   |              |

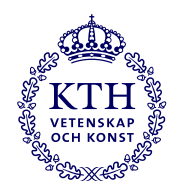

### "Mina uppgifter"

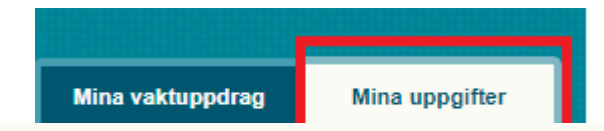

Kungliga Tekniska högskolan

AlbaNova (ALBANOVA)

KTH CAMPUS (KTH C) KTH Flemingsberg (KTH F)

KTH Kista (KTH K) KTH Solna (KTH SO) KTH Södertälje (KTH S)

- Välj -

- Välj -

Lägg till

×

#### Mina uppgifter

Vänligen kontakta vaktansvarig på lärostätet om uppgifterna inte stämmer.

| Lärosäte                  | Kungliga Tekniska högskolan |
|---------------------------|-----------------------------|
| Campus                    | KTH CAMPUS                  |
|                           | KTH Flemingsberg            |
|                           | KTH Kista                   |
| Eventual and in line in a | KTH Sodertalje              |
| Eventuell specialisering  |                             |
| Efternamn                 | Engström                    |
| Förnamn                   | Jimmy                       |
| Anställningsnummer        |                             |
| E-postadress              | jimmyen@kth.se              |
| Mobilnummer               | 070-777 77 77               |
| Kontaktuppgifter ICE      | 070-333 33 33               |
|                           |                             |
|                           | Spara                       |
|                           |                             |

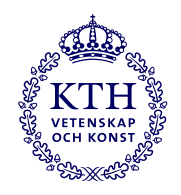

#### Lägga in ledighet och slippa mailförfrågningar

|                                                          |                                                                                                    |                                                                                                    |                                                                                                    | Dadigara tillgänglighat                                                                                                    |                                                                                                    | ~                                                                                                    |
|----------------------------------------------------------|----------------------------------------------------------------------------------------------------|----------------------------------------------------------------------------------------------------|----------------------------------------------------------------------------------------------------|----------------------------------------------------------------------------------------------------|----------------------------------------------------------------------------------------------------|----------------------------------------------------------------------------------------------------|
| <b>Tis</b> 30                                            | Ons<br>1                                                                                                    | Tor                                                                                                    | Fre 3                                                                                                    | Redigera tillgänglighet                                                                                                    |                                                                                                    | 3                                                                                                    |
|                                                          |                                                                                                    |                                                                                                    |                                                                                                    | Inte tillgänglig den 15 maj 2024.                                                                                                    |                                                                                                    |                                                                                                    |
| 7                                                        | 8                                                                                                    | 5                                                                                                    | 9 10                                                                                                    | Avmarkera rutan ovan för att iställe                                                                                                    | et välja mellan vilka klockslag.                                                                                                    |                                                                                                    |
|                                                          |                                                                                                    |                                                                                                    |                                                                                                    | Kan inte arbeta som vakt mellan fö                                                                                                    | öljande klockslag:                                                                                                    |                                                                                                    |
| 14<br>08:00-11:00 Tackat ja                              | 15                                                                                                    | 10<br>08:00-10:00 Taokat nej                                                                                                    | 6 17                                                                                                    | Från:                                                                                                    | Till:                                                                                                    | ~                                                                                                    |
| 21<br>00:00-24:00 Semester 0                             | 0:00-24:00 Semester                                                                                                    | 00:00-24:00 Semester                                                                                                    | 3 24<br>00.00-24-00 Semester                                                                                                    |                                                                                                    |                                                                                                    | Avbryt Spara                                                                                                    |
|                                                          |                                                                                                    |                                                                                                    |                                                                                                    |                                                                                                    | 11:00<br>12:00<br>13:00<br>14:00                                                                                                    |                                                                                                    |
| 28<br>08:00-13:00 Taokat ja 0<br>14:00-19:00 Taokat ja 1 | 29<br>8:00-13:00 Tackat ja<br>4:00-19:00 Tackat ja                                                                                                    | 3(<br>08:00-13:00 Tackat ja<br>14:00-18:00 Tackat nej                                                                                                    | 0 31<br>14:00-17:00 Tackat nej                                                                                                    | 5 17<br>I                                                                                                    | 15:00<br>16:00<br>17:00<br>18:00<br>19:00                                                                                                    |                                                                                                    |
|                                                          | Tis         30           30         31           30         31           7         7           08:00-11:00 Tackat ja         14           00:00-24:00 Semester         0           00:00-12:00 Tackat ja         0           14:00-10:00 Tackat ja         1 | Tis         Ons           30         1           30         1           30         1           7         8           08:00-11:00 Tackat ja         14           08:00-11:00 Tackat ja         15           21         22           00:00-24:00 Semester         00:00-24:00 Semester           28         29           08:00-13:00 Tackat ja         16:00-10:00 Tackat ja           14:00-10:00 Tackat ja         14:00-10:00 Tackat ja | Tis         Ons         Tor           30         1         1         1         1           30         1         1         1         1         1           7         8         1         1         1         1         1           08:00-11:00 Tacket ja         14         15         06:00-10:00 Tacket nej         1         1           08:00-12:00 Tacket ja         00:00-24:00 Semester         00:00-24:00 Semester         00:00-24:00 Semester         2         2         2         2         1           08:00-13:00 Tacket ja         06:00-13:00 Tacket ja         06:00-13:00 Tacket ja         3         3         3         3         3         3         3         3         3         3         3         3         3         3         3         3         3         3         3         3         3         3         3         3         3         3         3         3         3         3         3         3         3         3         3         3         3         3         3         3         3         3         3         3         3         3         3         3         3         3         3         3 | TisOnsTorFre3012330123301333011130111301113011130111301113011130111301113011130111301113011130111301113011130111301113011130111301113011130111301113011130111301113011130111301113011130111301113011130111301113011 | Tis       Ons       Tor       Fre         30       1       2       3         7       0       9       10         800-1100 Tester is       16       17         900-1200 Tester is       100-2400 Semeter       000-2400 Semeter         2000-2400 Semeter       000-2400 Semeter       000-2400 Semeter         2000-2400 Semeter       000-2400 Semeter       31         2000-1200 Tester is       1400 Tester is       1600-1700 Tester is         2000-2400 Semeter       000-2400 Semeter       31         2000-2400 Semeter       100-2400 Tester is       11         2000-2400 Semeter       000-2400 Semeter       31         2000-1200 Tester is       1600-1700 Tester is       11         2000-1200 Tester is       1600-1700 Tester is       11 | The       One       Tor       Fre         20       0       1       2       3         30       1       2       1       4         7       0       0       0       0       0         800100 Toolar       0       0       0       0       0         1       0       0       0       0       0       0         20       0       0       0       0       0       0       0         20       20       0       0       0       0       0       0       0         20       20       0       0       0       0       0       0       0       0       0       0       0       0       0       0       0       0       0       0       0       0       0       0       0       0       0       0       0       0       0       0       0       0       0       0       0       0       0       0       0       0       0       0       0       0       0       0       0       0       0       0       0       0       0       0       0       0 <td< td=""></td<> |

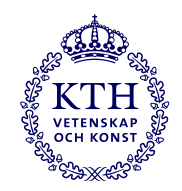

### Nya bokningsrutiner

Från och med höstterminen så kommer vi boka vakter för tentorna i tentaperioden genom att skicka ut intresseformulär till din privata email.

Du fyller i hur du kan/vill jobba och du kommer därefter bokas enligt dina önskemål (men kanske inte på alla de pass du anmält intresse för).

- Formuläret för HT25 kommer skickas ut under juni månad men du bokas först efter fullgjord utbildning.

Förfrågningar för KSarsamt när vi söker personal med kort varsel under tentaperioderna kommer fortsatt skickas till din KTH -email.

Ett krav för att bli bokad under hösten är att du fullgjort tentamensvaktsutbildningen och ditt provpass under tentaperioden i augusti.